## Aplicación de la plantilla ISP al programa ISP

Los usuarios con **ISP Program Template Submit Role** (rol de envío de plantilla de programa ISP) la función de envío del programa ISP pueden ver y aplicar plantillas de programas ISP aprobadas para individuos.

Global

Centered. Data-Driven.

Por hacer Modules Alto Mediano Bajo Individual 💠 T-Log - Nuevo | Buscar Vista 2 Salud Informes de eventos generales (GER) - Nuevo | ÷ Buscar Agencia Seguimiento 1 1 Facturación 💠 Datos del ISP - Nuevo | Buscar Confirmar 6 Administrador Documento de evaluaciÃ3n Informes de la Borrador 6 agencia 💠 Datos demogrÃificos del individuo - Buscar Página principal Lista de trabajo 10 de Individuo

1. Haga clic en la **Individual tab** del **Dashboard** (Tablero).

2. Haga clic en el enlace **Approved** (Aprobado) junto a la **ISP Program Template Library** (Biblioteca de plantillas del programa del ISP).

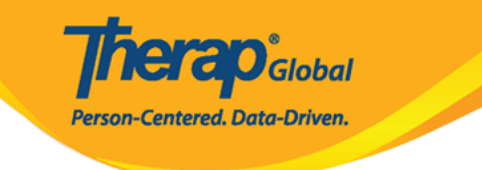

| Por hacer                        | Cuidados                                                |                                                                        |  |  |
|----------------------------------|---------------------------------------------------------|------------------------------------------------------------------------|--|--|
| Individual                       | T-Log Nuevo   Buscar   Archivar                         |                                                                        |  |  |
| Salud                            | Nota de casos Nuevo   Buscar   Archivar  <br>PDF masivo |                                                                        |  |  |
| Agencia                          | Informes de eventos generales (GER)                     | Nuevo   Buscar                                                         |  |  |
| Facturación                      | Recelución CER                                          | Nuevo   GER no abordados                                               |  |  |
| Administrador                    | Resolution GER                                          | Investigaciones abiertas   Buscar                                      |  |  |
| Informes de la                   | Testigo                                                 | Buscar                                                                 |  |  |
| agencia                          | Resúmenes del evento                                    | Vista                                                                  |  |  |
| Página principal<br>de Individuo | Datos del ISP                                           | Nuevo   Buscar   Informe  <br>Buscar informe   Panel de inicio         |  |  |
| Configuración                    | Plan de medidas del personal                            | Nuevo   Buscar   Revisar   Archivar                                    |  |  |
|                                  | Programa del ISP                                        | Nuevo   Buscar  <br>Informe de confirmación                            |  |  |
|                                  | Biblioteca de plantillas del programa del<br>ISP        | Nuevo   Borrador   Aprobado  <br>Buscar                                |  |  |
|                                  | Biblioteca global de plantillas                         | Buscar plantilla del programa del ISP<br>  Search Custom Form Template |  |  |

3. Seleccione la **ISP Template** (plantilla ISP) de la lista en la página **Approved ISP Program Template** (Lista de plantillas del programa del ISP aprobada).

| Li | Lista de plantillas del programa del ISP aprobada |          |                                     |             |                                       |                                       |     |              |
|----|---------------------------------------------------|----------|-------------------------------------|-------------|---------------------------------------|---------------------------------------|-----|--------------|
|    | Filter                                            |          |                                     |             |                                       |                                       | 15  | 5 v Records  |
|    | ID de formulario \$                               | Estado ≑ | Nombre de plantilla 🗘               | Crear fecha | Autor del programa del ISP ≑          | Ingresado por                         | ¢ : | Zona horaria |
|    | IST-DEMOTPHL-<br>M9M4N79ZS842G                    | Aprobado | Comunicación conductual y<br>verbal | 07/19/2023  | Hossain, Mariam / Special<br>Educator | Hossain, Mariam / Special<br>Educator | /   | Asia/Manila  |

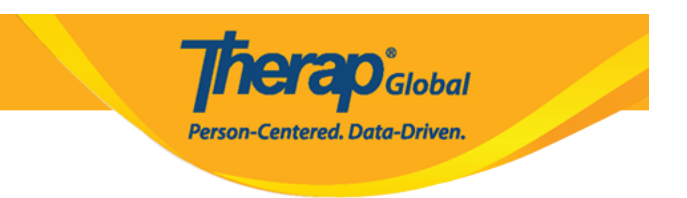

Luego se mostrará el formulario de plantilla de ISP.

Comunicación conductual y verbal (Plantilla del programa del ISP) Aprobado ()

| Descripción de plantilla del programa del ISP |                                                                                                    |      | ? |  |
|-----------------------------------------------|----------------------------------------------------------------------------------------------------|------|---|--|
| Nombre de plantilla                           | Comunicación conductual y verbal                                                                                         |      |   |  |
| Fecha de la creación del<br>programa          | 07/19/2023                                                                                                    |      |   |  |
| Ubicación                                     | escuela                                                                                                    |      |   |  |
| Objetivo a largo plazo                        | Ayudar a las personas a mejorar, aprender y desarrollar habilidades sociales.                                            |      |   |  |
| Objetivo/servicio                             | El personal apoyará a las personas para desarrollar habilidades sociales para<br>socializar en eventos/lugares sociales. |      |   |  |
| Motivo para el programa del<br>ISP            | Para mejorar la habilidad de socialización.                                                                              |      |   |  |
| Criterios para finalización                   | To be able to independently participate in social activities.                                                            |      |   |  |
| Materiales obligatorios                       |                                                                                                    |      |   |  |
| Cronograma y frecuencia                       |                                                                                                    | Ir a | ? |  |
|                                               |                                                                                                    |      |   |  |

4. Haga clic en el botón **Apply to Individual** (Aplicar a individuo) en la parte inferior del formulario.

| Cancelar Atrás | Interrumpir Copia | Aplicar a individuo | Publicar en la Biblioteca de plantillas globales |
|----------------|-------------------|---------------------|--------------------------------------------------|
|                |                   |                     |                                                  |

5. Seleccione el programa específico de la persona a la que se le aplicará la plantilla de ISP.

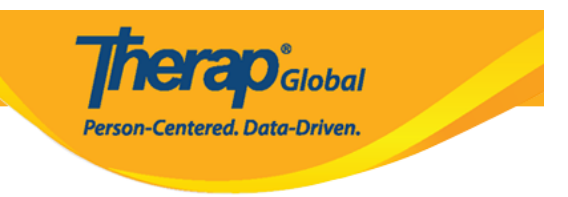

## Seleccionar un programa para el programa del ISP

| All A B C D E                       | F G H I J K L M                                  | I O P Q R S T                        | U V W X Y Z                     |                    |
|-------------------------------------|--------------------------------------------------|--------------------------------------|---------------------------------|--------------------|
| Filter                              |                                                  |                                      |                                 | 15 v Records       |
| Nombre del programa                 | \$ Nombre del sitio                              | Tipo de programa                     | Número de centro 🍦<br>de costes | ID del<br>programa |
| (Demo) Academic<br>Activities       | Therap Global Demonstration<br>Provider          | Preschool                            |                                 | 02                 |
| (Demo) Education and<br>Development | (Demo) TG Center for Children With Special Needs | Individualized Skills<br>Development |                                 | 123                |

## 6. Seleccione el Nombre de la persona.

| ista individual                                                                               | para el Programas d | lel ISP          |                     |  |  |
|-----------------------------------------------------------------------------------------------|---------------------|------------------|---------------------|--|--|
| Programa: (Demo) Education and Development ((Demo) TG Center for Children With Special Needs) |                     |                  |                     |  |  |
| AII A B C D                                                                                   | E F G H I J K L M   | N O P Q R S T U  | V W X Y Z           |  |  |
| Filter                                                                                        |                     |                  | 15 V Record         |  |  |
| Apellido 🔺                                                                                    | Primer nombre       | ID del individuo | Fecha de nacimiento |  |  |
| Abraham                                                                                       | Isaac               |                  | 02/01/2011          |  |  |
| Basnet                                                                                        | Sima                |                  | 01/01/2014          |  |  |
| Fernandez                                                                                     | Luis                |                  | 01/10/2000          |  |  |

7. Después de seleccionar a la persona, aparecerá el formulario del **ISP Program** (Programa ISP). Rellene los campos **Program Name** (Nombre del programa del ISP) y **Program Creation Date** (Fecha de comienzo). También puede ingresar una **End Date** (fecha de finalización) y una **Target Completion Date** (fecha de compleción del objetivo) si lo desea. Tenga en cuenta que no puede ingresar datos para este programa ISP después de la **End Date** (fecha de finalización).

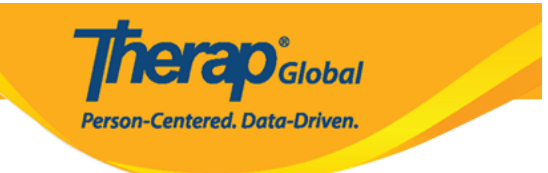

## Comunicación conductual y verbal (Programa del ISP) Nuevo 0

| DescripciÃ <sup>a</sup> n del programa de                                  | el ISP                                                                                 | T-Notes | lr a | ? |
|----------------------------------------------------------------------------|----------------------------------------------------------------------------------------|---------|------|---|
| Programa del proveedor                                                     | (Demo) Education and Development ((Demo) TG Center<br>for Children With Special Needs) |         |      |   |
| Nombre del individuo                                                       | Luis Fernandez 0                                                                       |         |      |   |
| Plantilla del programa del ISP<br>vinculada                                | Comunicación conductual y verbal                                                       |         |      |   |
| * Nombre del programa del                                                  | Comunicación conductual y verbal                                                       |         |      |   |
| * Fecha de comienzo                                                        | 07/19/2023                                                                             |         |      |   |
| → Fecha de finalizaciÃ <sup>3</sup> n                                      | MM/DD/YYYY 🖬                                                                           |         |      |   |
| Fecha de compleción del<br>objetivo                                        | MW/DD/YYYY 🗎                                                                           |         |      |   |
| Ubicación                                                                  | escuela                                                                                |         |      |   |
| Objetivo a largo plazo                                                     | Ayudar a las personas a mejorar, aprender y desarrollar habilidades sociales.          |         |      |   |
|                                                                            |                                                                                        |         |      |   |
|                                                                            |                                                                                        |         |      |   |
|                                                                            | About 2923 characters left                                                             | li.     |      |   |
| Objetivo/servicio                                                          | El personal apoyará a las personas para desarrollar habilidades sociales para          |         |      |   |
|                                                                            | socializar en eventos/lugares sociales.                                                |         |      |   |
|                                                                            |                                                                                        |         |      |   |
|                                                                            | About 2883 characters left                                                             | lli.    |      |   |
| Motivo para el programa del                                                | Para mejorar la habilidad de socialización.                                            |         |      |   |
| ISP                                                                        |                                                                                        |         |      |   |
|                                                                            |                                                                                        |         |      |   |
|                                                                            |                                                                                        | 11.     |      |   |
| Criterios para finalización                                                | About 2957 characters left                                                             |         |      |   |
|                                                                            | со одрад за ранкера за опта посренають от сентацие сеоло.                              |         |      |   |
|                                                                            |                                                                                        |         |      |   |
|                                                                            |                                                                                        | li.     |      |   |
| Materiales obligatorios                                                    | About 2939 characters left                                                             |         |      |   |
|                                                                            |                                                                                        |         |      |   |
|                                                                            |                                                                                        |         |      |   |
|                                                                            |                                                                                        | 10.     |      |   |
|                                                                            | About 3000 characters left                                                             |         |      |   |
| Cronograma y frecuencia                                                    |                                                                                        |         | Ira  | ? |
| Frecuencia                                                                 | 3                                                                                      |         |      |   |
| Programar                                                                  | - · ·                                                                                  |         |      |   |
| Comentario                                                                 |                                                                                        |         |      |   |
|                                                                            |                                                                                        |         |      |   |
|                                                                            |                                                                                        |         |      |   |
|                                                                            |                                                                                        | 11.     |      |   |
| Cantidad máxima de Veces                                                   | About 3000 characters left                                                             |         |      |   |
| por dia                                                                    |                                                                                        |         |      |   |
| Permitir recopilación de varios<br>puntajes de tareas para un<br>único día | Yes V                                                                                  |         |      |   |
| 2.100 010                                                                  |                                                                                        |         |      |   |

| Detalles del puntaje                    | ira ?                     |
|-----------------------------------------|---------------------------|
| Método de puntaje                       | Puntaje de progreso       |
|                                         | Excelente                 |
|                                         | Bueno                     |
|                                         | Moderado                  |
|                                         | Necesita Mejorar          |
|                                         | N / A (Non Reportable)    |
| Puntaje predeterminado                  | Excelente ~               |
| Comentarios sobre puntajes<br>de tareas | Required for all score v  |
| Fechas de referencia desde              | MM/DD/YYYY                |
| A                                       | MM/DD/YYYY                |
|                                         |                           |
|                                         | Cambiar método de puntaje |

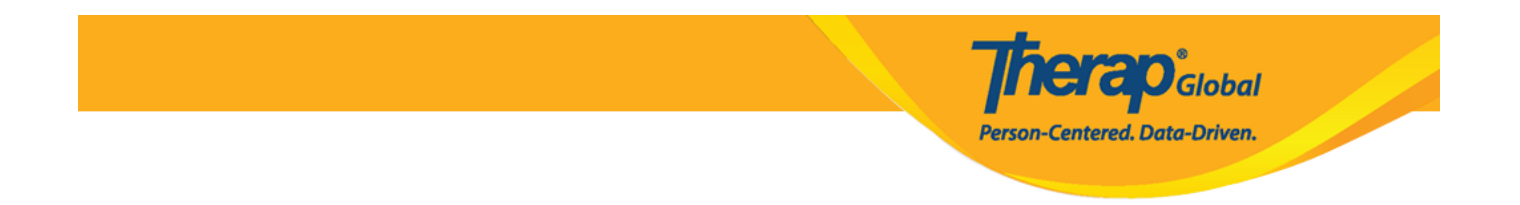

8. Puede cambiar el método de puntuación haciendo clic en el botón **Change Scoring Method** (Cambiar método de puntaje).

| Detalles del puntaje                    |                          | Ir a <b>?</b>            |
|-----------------------------------------|--------------------------|--------------------------|
| Método de puntaje                       | Puntaje de progreso      |                          |
|                                         | Excelente                |                          |
|                                         | Bueno                    |                          |
|                                         | Moderado                 |                          |
|                                         | Necesita Mejorar         |                          |
|                                         | N / A (Non Reportable)   |                          |
| Puntaje predeterminado                  | Excelente ~              |                          |
| Comentarios sobre puntajes<br>de tareas | Required for all score ~ |                          |
| Fechas de referencia desde              | MM/DD/YYYY               |                          |
| A                                       | MM/DD/YYYY 🗰             |                          |
|                                         |                          |                          |
|                                         |                          | ambiar método de puntaje |

9. Puede editar o eliminar tareas haciendo clic en el botón **Edit** (Editar). También puede agregar tareas haciendo clic en el botón **Add** (Agregar).

| Tarea(s)                    |                                                | Ir a 📍                                              |   |
|-----------------------------|------------------------------------------------|-----------------------------------------------------|---|
| Filter                      |                                                |                                                     |   |
| Nombre de la tarea          | Descripción 🔶                                  | Puntaje de referencia                               |   |
| Jugar con otros             | Juega con otros niños y participa en el juego. | Declined 0%<br>Partially Complete 0%<br>Complete 0% |   |
| Showing 1 to 1 of 1 entries |                                                |                                                     |   |
|                             |                                                | Editar Agregar                                      | ] |

Global

Centered. Data-Driven.

- Haga clic en el botón **Save** (Guardar) para editar el programa ISP más tarde.
- Haga clic en **Submit** (Enviar) si todos los campos están llenos y está listo para que esto sea revisado y aprobado.
- Haga clic en el botón **Approve** (Aprobar) si es administrador y todas las secciones del programa ISP se completan según sea necesario.

NÓTESE BIEN. Los programas ISP pueden ser aprobados por usuarios que tengan el rol de **ISP Program Approve** (Aprobación de programas ISP).

10. Después de hacer clic en **Submit** (Enviar), se mostrará un mensaje de éxito. Si aprueba el programa ISP, se mostrará una nota. Haga clic en el botón **Yes** (Sí) para continuar.

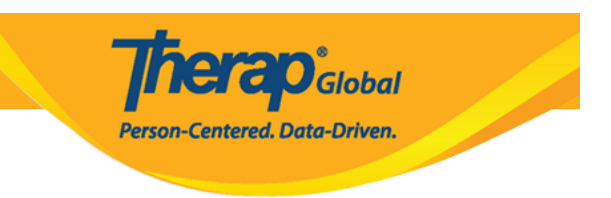

Una vez aprobado, el **mÃ**©**todo de puntaje** no se puede editar y no se pueden agregar **tareas**. ¿Está seguro de que desea aprobar este formulario?

| No | Yes |
|----|-----|
|    |     |

11. Después de hacer clic en el botón **Yes** (Sí), se mostrará un mensaje de éxito.

| El formulario ISP-DEMOTPHL-M9M4N79ZV842Y ha sido aprobado con éxito |
|---------------------------------------------------------------------|
|                                                                     |
| Regresar a Formulario                                               |
|                                                                     |
| Acciones                                                            |
| Ingresar datos para este programa del ISP                           |
| Solicitar la plantilla para otro individuo                          |
| Volver a la lista de plantillas aprobadas                           |
|                                                                     |